# **CS2720 Practical Software Development**

Debug Tutorial Spring 2011

Instructor: Rex Forsyth Office: C-558 E-mail: forsyth@cs.uleth.ca Tel: 329-2496

Tutorial Web Page: http://www.cs.uleth.ca/~forsyth/cs2720/lab/lab.html

## Debugging

- 1. Opinion
- 2. To use a debugger, you must compile your program with the **-g** option
- 3. To start the debugger
  - (a) command line
    - gdb progName
    - gdb progName core
      to obtain a core file, use ulimit -c 64
    - gdb pid
  - (b) inside emacs
    - select *debug* from the *tools* menu
  - (c) **ddd**, GUI front end for gdb
- 4. To quit the debugger
  - quit or q

## **GDB** commands

- may be abbreviated to just enough to be unique, often a single letter
- tab completion allowed for commands and arguments
- most may be repeated by pressing the *enter* key
- many accept a location as an argument. Locations may be any of :
  - line number
  - –offset
  - +offset
  - function name
  - \*address
  - filename:lineNumber
  - filename:functionName

#### 1. Checkpoints

- allow you to specify a point that you may want to *rewind* to.
- save a snapshot of the program's current state
- commands
  - checkpoint sets the checkpoint and assigns an id
  - info checkpoints list the checkpoints that have been saved
  - restart checkpoint-id restore program to its state at the checkpoint
  - delete checkpoint checkpoint-id remove the checkpoint
- 2. Breakpoints
  - a *location* where you want the debugger to stop execution of your program.
  - to set a breakpoint, use the command break location
  - break without an argument sets a breakpoint at the next instruction

#### 3. Watchpoints

- an expression that you want the debugger to watch and stop execution of your program whenever the value of the expression changes.
- the expression may be
  - a variable name
  - an expression eg. a+b
  - an address cast to an appropriate datatype eg \*(int\*)0x34ab56f
- to set a watchpoint, use the command watch expression
- 4. Catchpoints
  - an event that you want the debugger to watch for and stop execution of your program whenever the event occurs.
  - the event may be *throw* or *catch*
  - WARNING
  - to set a catchpoint, use the command catch event

GDB assigns an ID to each break, watch or catch point. This ID may be used to modify the points. Break, watch and catch points are all handled identically.

- to get a list of IDs, use the command info breakpoints or info break
- you may *enable*, *disable* or *delete* any ID
- to remove ID(s), there are two commands
  - 1. clear remove a breakpoint according to a location
    - clear removes a breakpoint at the next instruction
    - clear location removes a breakpoint at the specified location
  - 2. delete remove a breakpoint by the ID number
    - delete [ID] [range of IDs] remove the specified points. If no argument is given, it removes all points(with confirmation).
- to disable ID(s), use the command disable [ID] [range]
- to enable ID(s), use the command enable [ID] [range]

- to run your program, use the command run if no breakpoints have been set, the entire progam will run
- if the debugger halts execution at a breakpoint, you can start it running again using the continue or c command.
- A typical debug session would be as follows :
  - start the debugger
  - set breakpoint(s)
  - run the program

Page 8

When a breakpoint is reached and execution stops, you may:

- step executes the next instruction
- step n execute the next**n**instructions
- next like step, except that it treats function calls as a single instruction.
- next n
- finish continue until the current function is complete
- until continue until the next source line is reached used to avoid single stepping through loops
- backtrace [n] examine the stack, how did I get here? where and info s are synonyms.
- change to a different frame
  - frame n change to frame n where n is obtained from the backtrace command.
  - up n move up n frames; defaults to 1

– down n – move down n frames; defaults to 1

- print var=value change the value of a variable
- print expression print the value of the expression
- print f expression print value in format **f** where **f** may be :
  - -x as an integer in hexadecimal
  - d as a signed integer in decimal
  - u as an unsigned integer in decimal
  - o as an integer in octal
  - t as an integer in binary (two)
  - a as an address
  - c as a character
  - f as a floating point number in decimal